# ปฏิบัติการที**่ X DNS Zone Transfer**

# ติดตั้งโปรแกรม Simple DNS Plus

#### สร้้าง Zone cs.com

 การติดตั้งบริการ DNS จะติดตั้งโดยดิดตั้งโปรแกรมเสริม Simpel DNS ซึ่งผู้อ่านสามารถ Download ได้จากเว็บไซต์ http://www.simpledns.com/

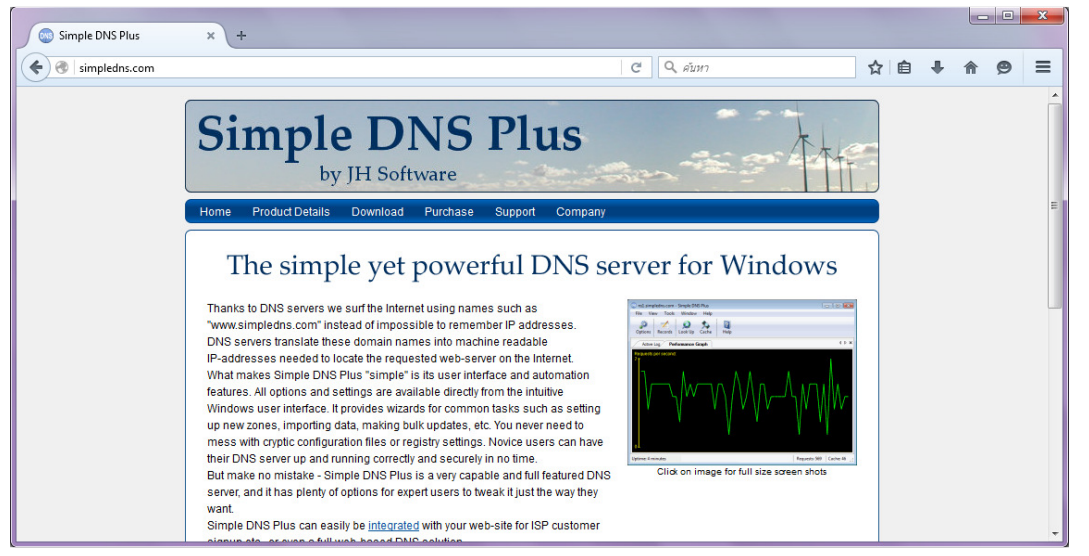

 ให้ผู้เข้าอ่าน Download โปรแกรม โดยเข้าไปที่ simpledns.com/download.aspx แล้วดับเบิล คลิกไฟล์เพื่อติดตั้ง

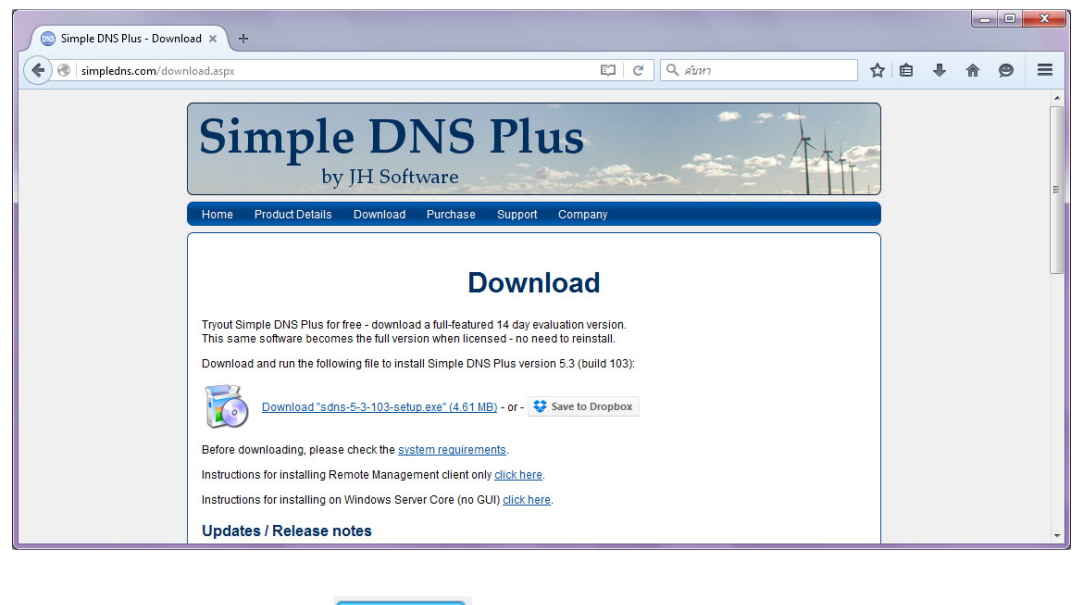

2.1 ให้คลิก Next >

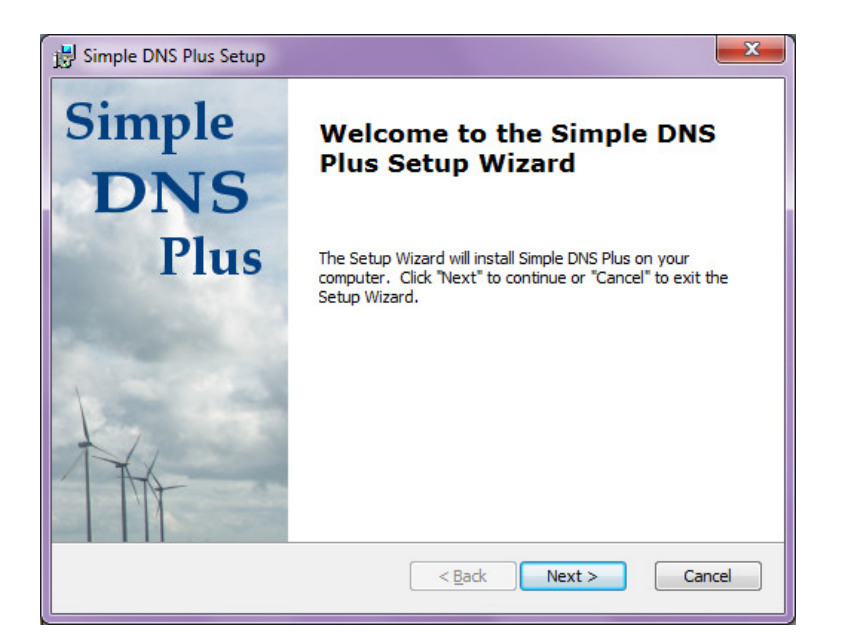

#### 2.2 ให้คลิกยอมรับเงื่อนไข แล้วคลิก Next >

| 😸 Simple DNS Plus Setup                                                                                                    |
|----------------------------------------------------------------------------------------------------|
| End-User License Agreement Please read the following license agreement carefully                                                                                                    |
| END USER LICENSE AGREEMENT                                                                                                    |
| This End User License Agreement (EULA) is a CONTRACT<br>between you (either an individual or a single<br>entity) and JH Software, which covers your use of<br>the software "Simple DNS Plus" and related<br>components. |
| You should carefully read the following terms and<br>conditions before using this software. If you do not                                                                                                    |
| ○ I <u>d</u> o not accept the terms in the License Agreement                                                                                                    |
| Advanced Installer                                                                                                    |

2.3 ให้คลิกเลือกตำแหน่งที่จะเปิดโปรแกรม แล้วคลิก 🔍 🔍

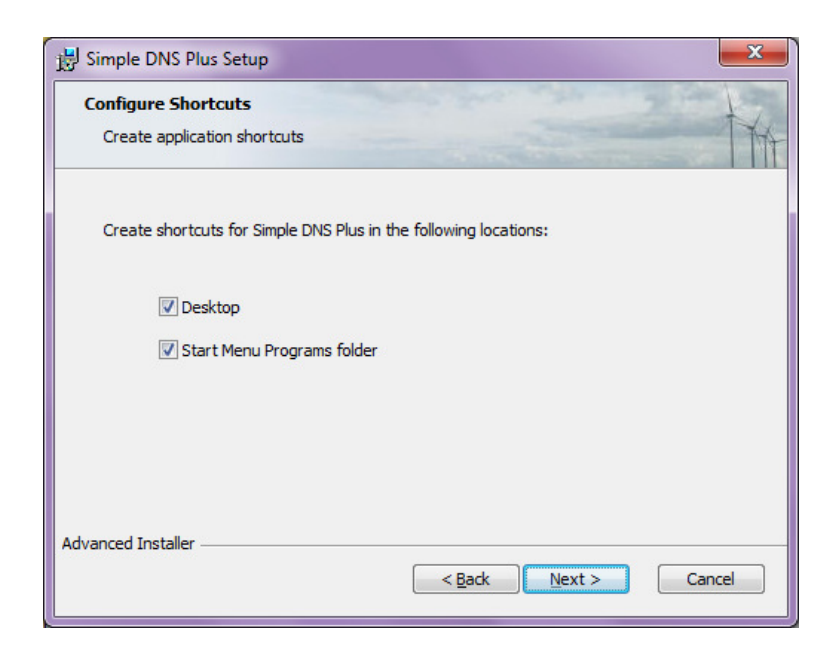

#### 2.4 ให้คลิกเลือกรายละเอียดทั้งหมด หรือ Complete แล้วคลิก 🔍 💌

| Choose Setup Typ<br>Choose the setup | e<br>type that best suits your needs                                                                                                    |
|--------------------------------------|----------------------------------------------------------------------------------------------------|
|                                      | Complete<br>All program features will be installed to the default location.<br>Recommended for most users.<br>Custom<br>Allows you to choose which program features will be installed<br>and where they will be installed. Recommended for advanced<br>users. |
| dvanced Installer ——                 | < <u>Back</u> Next > Cancel                                                                                                    |

2.5 ให้คลิกติดตั้ง หรือ 🏼 Install

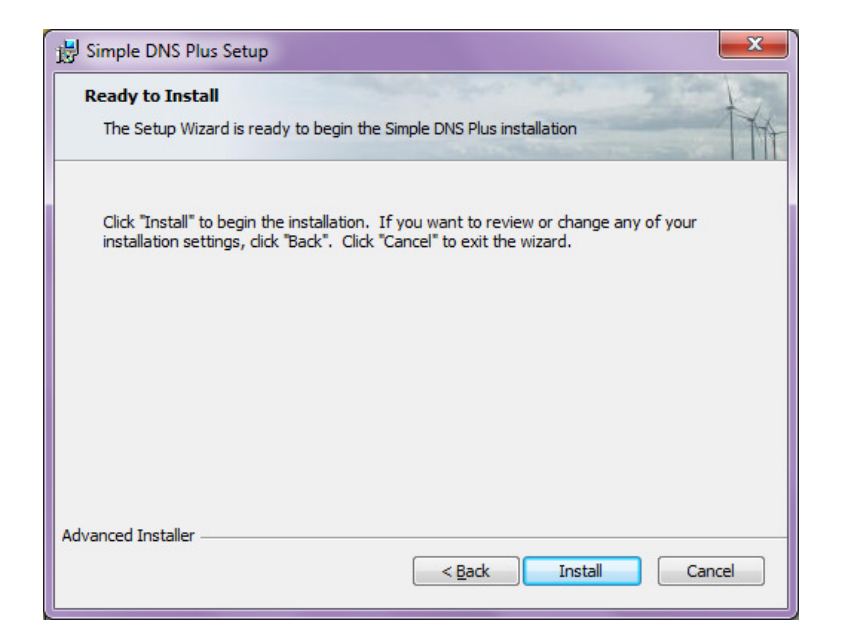

#### 2.6 ให้ผู้อ่านรอสักครู่

| 😸 Simple DNS Plus Setup                          | ×                                                         |
|--------------------------------------------------|-----------------------------------------------------------|
| Installing Simple DNS Plu                        | 15                                                        |
| Please wait while the Set<br>minutes.<br>Status: | up Wizard installs Simple DNS Plus. This may take several |
|                                                  |                                                           |
|                                                  |                                                           |
| Advanced Installer                               | < Back Next > Cancel                                      |

2.7 เมื่อติดตั้งเสร็จสิ้น ก็จะปรากฏดังรูป แล้วคลิก

Finish

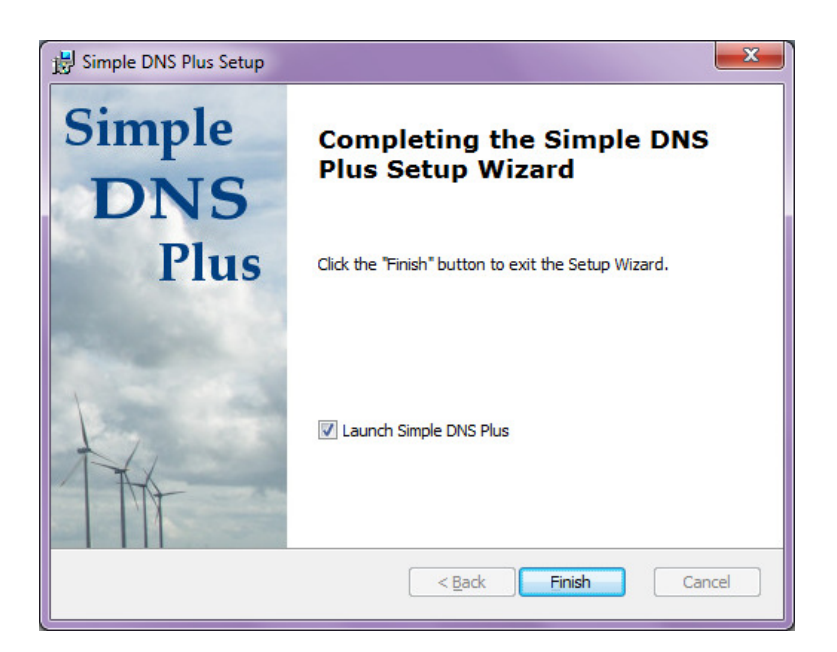

2.8 เนื่องจากโปรแกรมนี้มีค่าใช้จ่าย แต่จะเป็นโปรแกรมที่เข้าใจได้ง่ายกับการเรียนรู้ใน หลักการเบื้องต้น จึงเลือกการใช้งาน 14 วัน (สำหรับผู้อ่านที่สนใจสามารถซื้อได้ใน

| ภายหลัง) แล้วคลิก 🛄 🖳                                                          |
|--------------------------------------------------------------------------------|
| Simple DNS Plus Licensing                                                      |
| Simple DNS Plus Licensing                                                      |
| Thank your for installing Simple DNS Plus. Please select one of the following: |
| Try out Simple DNS Plus free for 14 days. Request a trial license.             |
| ◎ I already have a license. Enter license key:                                 |
| You can purchase a license at <u>http://www.simpledns.com/purchase.aspx</u>    |
| QK Cancel                                                                      |
|                                                                                |

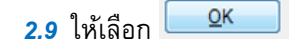

| Simple DNS Plus Licensing                                                                 |  |  |  |  |  |
|-------------------------------------------------------------------------------------------|--|--|--|--|--|
| Simple DNS Plus Licensing                                                                 |  |  |  |  |  |
| Requesting trial license from Internet server. Please wait                                |  |  |  |  |  |
| Simple DNS Plus                                                                           |  |  |  |  |  |
| Trial license activated successfully!<br>The trial expires on Thursday, February 18, 2016 |  |  |  |  |  |
| ОК                                                                                        |  |  |  |  |  |
| OK Cancel                                                                                 |  |  |  |  |  |

- 3. การปรับแต่ง Simple DNS มีขั้นตอนต่างๆ ดังต่อไปนี้
  - 3.1 ให้เปิดโปรแกรมโดยเลือก Simple DNS Plus ดังรูป

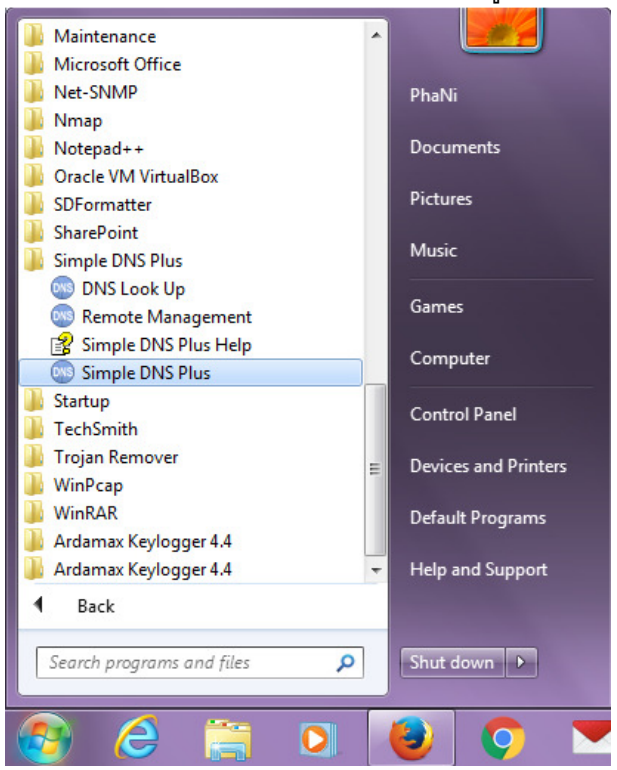

3.2 จะปรากฎหน้าจอดังรูป

| 🐼 phani-pc - Simple DNS Plus                                                                                                    |             |          |
|----------------------------------------------------------------------------------------------------|-------------|----------|
| <u>F</u> ile <u>V</u> iew <u>I</u> ools <u>W</u> indow <u>H</u> elp                                                                                                    |             |          |
| Image: Copy of the second second se |             |          |
| Performance Graph                                                                                                    |             | 4 ▷ ×    |
| Requests per second:                                                                                                    |             |          |
| Uptime: < 1 minute                                                                                                    | Requests: 0 | Cache: 0 |

| 3.3 ให้คลิก เพื่อปรับแต่งโปรแกรมเบื้องตัน ก็จะปรากฏดังรูป    |              |      |       |        |            |      |           |
|--------------------------------------------------------------|--------------|------|-------|--------|------------|------|-----------|
| 💿 phani-pc - DNS Records                                     |              |      |       |        |            |      |           |
| <u>File Edit View T</u> ools                                 | <u>H</u> elp |      |       |        |            |      |           |
| New Quick Save                                               | fb<br>Cut    | Сору | Paste | Delete | Properties | Bulk | 2<br>Help |
| Zones                                                        |              |      |       |        |            |      |           |
| All Zones<br>Primary Zones<br>Secondary Zones<br>Zone Groups | Name         |      | Туре  | * TTL  | . Data     |      | Corr      |
|                                                              | •            |      |       |        |            |      | +         |
|                                                              |              |      |       |        |            |      | .:        |
|                                                              |              |      |       |        |            |      |           |

4. เลือกเมนู New > New Zone เลือก Primary Zone คลิกปุ่ม

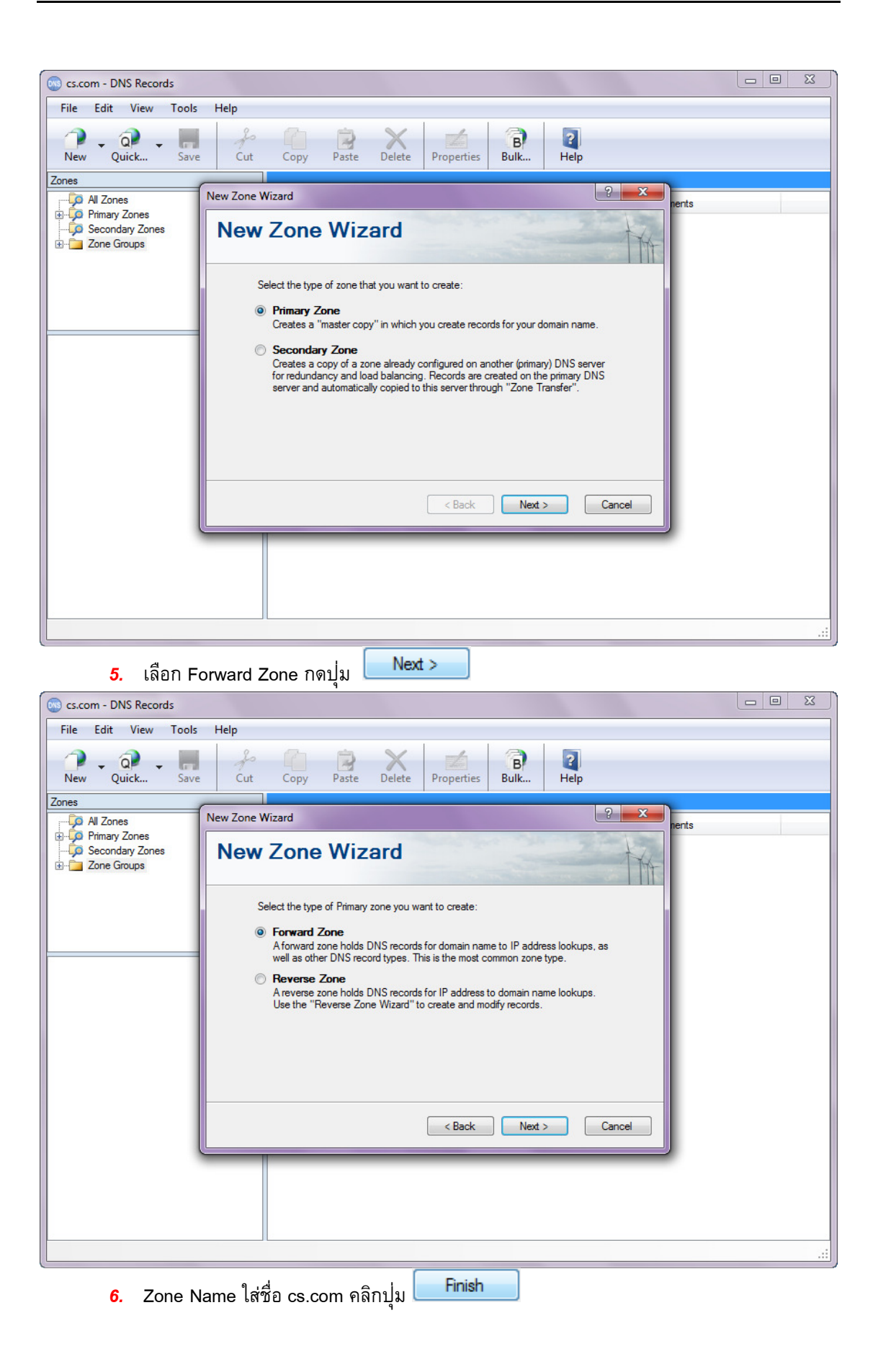

| s.com - DNS Records                  |                                       |            |  |  |  |
|--------------------------------------|---------------------------------------|------------|--|--|--|
| File Edit View Tools                 | Help                                  |            |  |  |  |
| New Quick Save                       | Cut Copy Paste Delete Properties Bulk | 2<br>Help  |  |  |  |
| Zones                                | Num Z and Min and                     | 9 <b>X</b> |  |  |  |
| All Zones                            |                                       | nents      |  |  |  |
| 🧔 Secondary Zones<br>⊞ 🛅 Zone Groups | New Zone Wizard                       | TH         |  |  |  |
|                                      | New Primary Forward Zone              |            |  |  |  |
|                                      | Zone Name:                            |            |  |  |  |
|                                      | cs.com                                |            |  |  |  |
|                                      |                                       |            |  |  |  |
|                                      |                                       |            |  |  |  |
|                                      |                                       |            |  |  |  |
|                                      |                                       |            |  |  |  |
|                                      |                                       |            |  |  |  |
| < Back Finish Cancel                 |                                       |            |  |  |  |
|                                      |                                       |            |  |  |  |
|                                      |                                       |            |  |  |  |
|                                      |                                       |            |  |  |  |
|                                      |                                       |            |  |  |  |

7. ที่ cs.com ใส่หมายเลข IP Address ของ Domain นี้ ในที่นี้ใส่ 10.0.2.9 และคลิกปุ่ม

| O                                                                                                    | ĸ                                            |   |  |  |  |
|----------------------------------------------------------------------------------------------------|----------------------------------------------|---|--|--|--|
| s.com - DNS Records                                                                                                    |                                              | 3 |  |  |  |
| File Edit View Tools                                                                                                    | Help                                         |   |  |  |  |
| New Quick Save                                                                                                    | 2 Cut Copy Paste Delete Properties Bulk Help |   |  |  |  |
| Zones                                                                                                    |                                              |   |  |  |  |
| <ul> <li>→ All Zones</li> <li>→ All Zones</li> <li>→ All Zones</li> <li>→ All Zone</li> <li>→ All Zone</li> <li>→ All Zone</li> <li>→ All Zone</li> <li>→ All Zone</li> <li>→ All Zone</li> </ul>                                                                                                    | New Zone Wizard hents                        |   |  |  |  |
|                                                                                                    | New Primary Forward Zone Zone Name:          |   |  |  |  |
| New Zone H                                                                                                    | cs.com                                       |   |  |  |  |
| New Zone Host Record:         New Zone Host Record:         DNS records in the new zone are referencing a host named "cs.com" which has no host record (A- or AAAA-record) yet.         Enter an IP address if you want to add a host record for this name:         cs.com:       10.0.2.9         OK       Cancel |                                              |   |  |  |  |
|                                                                                                    |                                              | : |  |  |  |

จะแสดงหน้าต่างดังรูปภาพ

| 💿 cs.com - DNS Records    |                            |                                                              |           |
|---------------------------|----------------------------|--------------------------------------------------------------|-----------|
| File Edit View Tools Help |                            |                                                              |           |
| New Quick Save Cut        | Copy Paste                 | Delete Properties Bulk                                       | ?<br>Help |
| Zones                     | cs.com                     |                                                              |           |
| All Zones                 | Name                       | Type TTL Data                                                | Comments  |
| E cs.com                  | cs.com<br>cs.com<br>cs.com | SOA 10800 cs.com [201<br>NS 10800 cs.com<br>A 10800 10.0.2.9 | 6112901]  |
| 3 DNS Records             |                            |                                                              | .:        |

9. คลิกขวาเลือก New A-record (Host Address)...

| s.com - DNS Records                                         |                                                                                                    |           |
|-------------------------------------------------------------|----------------------------------------------------------------------------------------------------|-----------|
| File Edit View Tools Help                                   |                                                                                                    |           |
| New Quick Save Cut                                          | Copy Paste Delete Properties Bulk                                                                                                    |           |
| Zones                                                       | CS.COM                                                                                                    |           |
| Pimary Zones<br>Condary Zones<br>Zone Groups<br>Zone Groups | Name       Type       TTL       Data       Comments         (cs.com       SOA       10800       cs.com [2016112901]       cs.com         cs.com       NS       10800       cs.com       cs.com         cs.com       A       10800       10.0.2.9         Sort By       •       •         New AAAA-record (IPv6 Host Address)       •         New CNAME-record (Alias)       •         New ALIAS-record (Auto resolved alias)       •         New MX-record (Mail Exchange)       •         New TXT-record (Text Strings)       •         Other new record       • |           |
| 3 DNS Records                                               |                                                                                                    | .::       |
| <b>10</b> . จะปรากฏหน้าต่                                   | ข่างดังภาพ ที่ Record Name ใส่ lab1.cs.com ที่ Host IP Ad                                                                                                    | dress ใส่ |

10.0.2.10 จากนั้นคลิกปุ่ม **OK** 

| s.com - DNS Records                                                    |                                                                                                    |                                  |
|------------------------------------------------------------------------|----------------------------------------------------------------------------------------------------|----------------------------------|
| File Edit View Tools Help                                              |                                                                                                    |                                  |
| New Quick Save Co                                                      | at Copy Paste Delete Properties Bulk                                                                                                    | 2<br>Help                        |
| Zones                                                                  | CS.COM                                                                                                    |                                  |
| All Zones<br>Primary Zones<br>Secondary Zones<br>Zone Groups<br>Cs.com | Name     Type     TTL     Data       New A-record     Image: Data     Image: Data     Image: Data       Host Address (A)     Image: Data     Image: Data     Image: Data       Record name (host):     Image: Data     Image: Data     Image: Data       Host IP address:     Image: Data     Image: Data     Image: Data       Host IP address:     Image: Data     Image: Data     Image: Data       Image: Data     Image: Data     Image: Data     Image: Data       Record Data     Image: Data     Image: Data     Image: Data       Becord CTTL (Time To Live):     Image: Data     Image: Data     Image: Data       Becord comments:     Image: Data     Image: Data     Image: Data | Comments                         |
| 3 DNS Records                                                          | Update Reverse Zone OK                                                                                                    | Cancel                           |
| ੇ ਰ ਦੇ                                                                 | d 9, 9                                                                                                    | ·                                |
| <b>11</b> . ทำซำอีกครั้ง <sup>.</sup>                                  | ที่ Record Name ใส่ lab2.cs.com และใส                                                                                                    | t Host IP Address เป็น 10.0.2.11 |

| 💿 cs.com - DNS Records    |                                                                                                    |          |
|---------------------------|----------------------------------------------------------------------------------------------------|----------|
| File Edit View Tools Help |                                                                                                    |          |
| New Quick Save Cut        | Copy Paste Delete Properties Bulk Help                                                                                                    |          |
| Zones                     | cs.com                                                                                                    |          |
| All Zones                 | Ohanges made to this zone have not been saved and are not yet available thro                                                                           | ugh DNS. |
| Secondary Zones           | Name Type TTL Data                                                                                                    | Comments |
| in - 🔁 Zone Groups        | cs.com SOA 10800 cs.com [2016112901]<br>cs.com NS 10800 cs.com                                                                                         |          |
|                           | cs.com A 10800 10.0.2.9<br>lab1.cs.com A 10800 10.0.2.10                                                                                               |          |
|                           | New A-record                                                                                                    | ?        |
| R cs.com                  | Host Address (A) Record name (host): Iab2.cs.com Host IP address: 10.0.2.11 Record TTL (Time To Live): 3 Hours Record comments: Update Reverse Zone OK | Cancel   |

12. คลิกขวาที่แท็บแจ้งเตือน แล้วเลือก Save zone

| s.com - DNS Records       |                      |                |                |            |                     |          | _ <b>D</b> X |
|---------------------------|----------------------|----------------|----------------|------------|---------------------|----------|--------------|
| File Edit View Tools Help |                      |                |                |            |                     |          |              |
| New Quick Save Cut        | Copy Paste           | Delete Prop    | 2<br>perties I | Bulk       | 2<br>Help           |          |              |
| Zones                     | cs.com               |                |                |            |                     |          |              |
| All Zones                 | Changes made to this | s zone have no | Save           | zone       | vet available throu | ugh DNS. |              |
| Secondary Zones           | Name                 | Туре           | TTL            | Data       | -                   | Comments |              |
| 🗄 💼 Zone Groups           | cs.com               | SOA            | 10800          | cs.com [20 | 016112901]          |          |              |
|                           | cs.com               | NS             | 10800          | cs.com     |                     |          |              |
|                           | cs.com               | A              | 10800          | 10.0.2.9   |                     |          |              |
|                           | lab2.cs.com          | A              | 10800          | 10.0.2.11  |                     |          |              |
|                           |                      |                |                |            |                     |          |              |
| Concern                   |                      |                |                |            |                     |          |              |

## ทดสอบ Zone cs.com ที่เครื่อง Client

1. เปิดหน้าต่าง Network Connection

|                                                                                                    |    |                                                                                                    |   | x   |
|----------------------------------------------------------------------------------------------------|----|----------------------------------------------------------------------------------------------------|---|-----|
| Image: Second state         Image: Second state         Image: Second state | 47 | Search Network Connection                                                                                                    | 5 | ٩   |
| Organize 🔻                                                                                                    |    | <u></u> <u> </u> <u> </u> <u> </u> <del> </del> <del> </del> <del> </del> <del> </del> <del> </del> <del> </del> <del> </del> <del> </del> <del> </del> <del></del> |   | (?) |
| Vetwork 2<br>Intel(R) PRO/1000 MT Desktop Ad                                                                                                    |    |                                                                                                    |   |     |
|                                                                                                    |    |                                                                                                    |   |     |

2. คลิกขวาเลือก Properties

| ) 🔍 🕈 💽 🔍           | Network and Internet 🕨 Netv                                                                                                    | work Connections 🕨       | <b>- - ↓</b>    | Search Network | Connections       |  |
|---------------------|----------------------------------------------------------------------------------------------------|--------------------------|-----------------|----------------|-------------------|--|
| Organize 🔻          | Disable this network device                                                                                                    | Diagnose this connection | Rename this con | nection »      | ₩ <b>₩</b> ₩<br>₩ |  |
| Organize V<br>Local | Disable this network device<br>Area Connection 2<br>Disable<br>Status<br>Diagnose<br>Bridge Connections<br>Create Shortcut<br>Delete<br>Rename<br>Properties | Diagnose this connection | Rename this con | nection »      | tr<br>tr          |  |
|                     |                                                                                                    |                          |                 |                |                   |  |
|                     |                                                                                                    |                          |                 |                |                   |  |
|                     |                                                                                                    |                          |                 |                |                   |  |
|                     |                                                                                                    |                          |                 |                |                   |  |
| 2                   | an Internet Preteen                                                                                                    | Varaian 4 (TCD//Dy       | 4) เลือก        | Properties     |                   |  |

| Connect using:                                                                                                    |                                                                                                    |
|----------------------------------------------------------------------------------------------------|----------------------------------------------------------------------------------------------------|
| Intel(R) PRO/1                                                                                                    | 000 MT Desktop Adapter #2                                                                                                 |
|                                                                                                    | Configure                                                                                                    |
| This connection uses                                                                                                    | the following items:                                                                                                    |
| Client for Mic                                                                                                    | rosoft Networks                                                                                                    |
| QoS Packet                                                                                                    | Scheduler                                                                                                    |
| 🗹 县 File and Print                                                                                                    | ter Sharing for Microsoft Networks                                                                                        |
| Internet Proto                                                                                                    | ocol Version 6 (TCP/IPv6)                                                                                                 |
| Internet Prote                                                                                                    | ocol Version 4 (TCP/IPv4)                                                                                                 |
| <b>[4]</b>                                                                                                    | analagy Discourse Manner I/O Driver                                                                                       |
| Link-Layer I                                                                                                    | opology Discovery Mapper 1/O Driver                                                                                       |
| <ul> <li>✓ Link-Layer To</li> <li>✓ Link-Layer To</li> </ul>                                                                                                    | opology Discovery Responder                                                                                               |
| Link-Layer Te     Link-Layer Te                                                                                                    | opology Discovery Responder                                                                                               |
| Link-Layer To                                                                                                    | Opology Discovery Mapper 1/0 Driver<br>opology Discovery Responder<br>Uninstall Properties                                |
| Link-Layer Te                                                                                                    | Uninstall Properties                                                                                                    |
| Link-Layer To     Link-Layer To     Link-La | opology Discovery Mapper 1/0 Driver<br>opology Discovery Responder<br>Uninstall Properties                                |
| Link-Layer To     Link-Layer To     Link-La | Uninstall Properties Ol Protocol/Internet Protocol. The default protocol that provides communication reconnected networks |
| Link-Layer Te     Link-Layer Te     Link-La | Uninstall Properties Ol Protocol/Internet Protocol. The default protocol that provides communication rconnected networks. |
| Link-Layer To     Link-Layer To     Link-La | Uninstall Properties OI Protocol/Internet Protocol. The default protocol that provides communication rconnected networks. |
| Install  Description  Transmission Contry wide area network across diverse inter                                                                                                    | Uninstall Properties OI Protocol/Internet Protocol. The default protocol that provides communication rconnected networks. |

| Seneral                        | Alternate Configuration                                                               |                                 |                |                 |                     |                    |
|--------------------------------|---------------------------------------------------------------------------------------|---------------------------------|----------------|-----------------|---------------------|--------------------|
| You car<br>this cap<br>for the | n get IP settings assigned<br>bability. Otherwise, you ne<br>appropriate IP settings. | automatically<br>eed to ask you | if yo<br>ir ne | ur nei<br>twork | twork si<br>adminis | upports<br>strator |
| 0                              | btain an IP address autom                                                             | atically                        |                |                 |                     |                    |
| - O U:                         | se the following IP address                                                           | S:                              |                |                 |                     |                    |
| IP a                           | ddress:                                                                               |                                 | <u> </u>       |                 |                     |                    |
| Subr                           | net mask:                                                                             |                                 |                | •               |                     |                    |
| Defa                           | ult gateway:                                                                          |                                 | 2              |                 |                     |                    |
| 0                              | btain DNS server address                                                              | automatically                   |                |                 |                     |                    |
| - 🖲 U:                         | se the following DNS serve                                                            | er addresses:                   |                |                 |                     |                    |
| Pref                           | erred DNS server:                                                                     | 10 .                            | 0              | . 2             | . 9                 |                    |
| Alter                          | nate DNS server:                                                                      |                                 | 8 3            | •               |                     |                    |
|                                | alidate settings upon exit                                                            |                                 |                | (               | Adva                | nced               |
|                                |                                                                                       | ſ                               |                | ОК              |                     | Cancel             |

| Intel(R) PR                                                                      | 0/1000 MT Desktop Adapter #2                                                                                                    |
|----------------------------------------------------------------------------------|----------------------------------------------------------------------------------------------------|
| This connection u                                                                | Configure                                                                                                    |
| Client for                                                                       | Microsoft Networks<br>ket Scheduler                                                                                                    |
| File and F                                                                       | Printer Sharing for Microsoft Networks                                                                                                    |
| V 📥 Internet F                                                                   | Protocol Version C (TCD /IDvC)                                                                                                    |
| V A Internet                                                                     | Protocol Version 4 (TCP/IPv4)                                                                                                    |
| <ul> <li>✓ Internet F</li> <li>✓ Internet F</li> <li>✓ Ink-Laye</li> </ul>       | Protocol Version 4 (TCP/IPv4)<br>Protocol Version 4 (TCP/IPv4)<br>Protocol Version 4 (TCP/IPv4)                                                                  |
| <ul> <li>✓ → Internet F</li> <li>✓ → Link-Laye</li> <li>✓ → Link-Laye</li> </ul> | Protocol Version 4 (TCP/IPv4)<br>Protocol Version 4 (TCP/IPv4)<br>er Topology Discovery Mapper I/O Driver<br>er Topology Discovery Responder                     |
| Install                                                                          | Protocol Version & (TCP/IPv4)<br>Protocol Version 4 (TCP/IPv4)<br>Propology Discovery Mapper I/O Driver<br>Propology Discovery Responder<br>Uninstall Properties |
| Install                                                                          | Protocol Version & (TCP/IPv4)<br>Protocol Version 4 (TCP/IPv4)<br>Propology Discovery Mapper I/O Driver<br>Propology Discovery Responder<br>Uninstall Properties |

6. เปิด Comman Prompt พิมพ์คำสั่ง nslookup

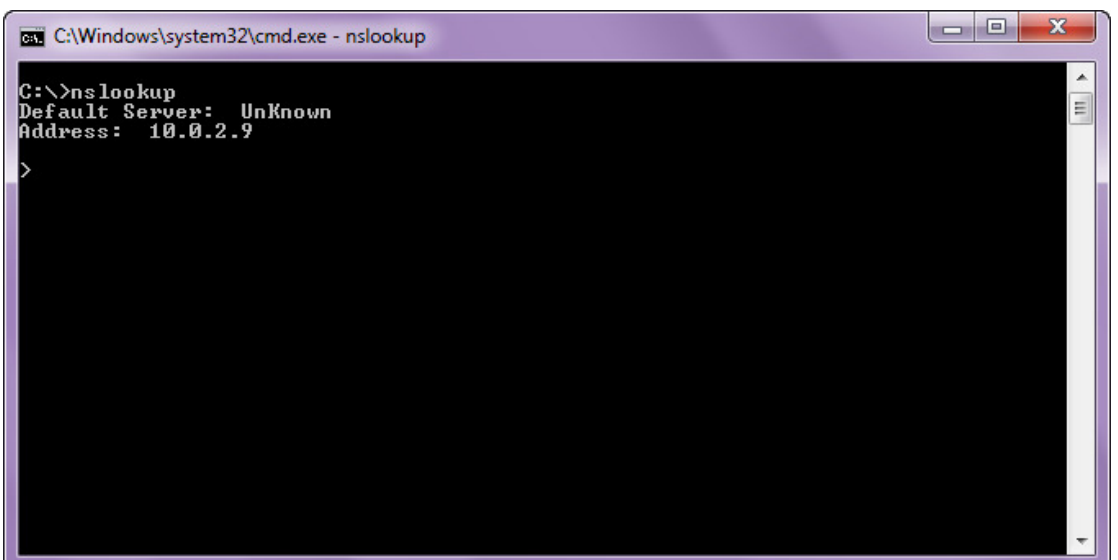

7. ทดสอบโดยพิมพ์ lab1.cs.com

| C:\Windows\system32                                    | 2\cmd.exe - nslookup | - 0 × |
|--------------------------------------------------------|----------------------|-------|
| C:\>nslookup<br>Default Server: l<br>Address: 10.0.2.9 | Un Known<br>9        | Î.    |
| > lab1.cs.com<br>Server: UnKnown<br>Address: 10.0.2.9  | 9                    |       |
| Name: lab1.cs.d<br>Address: 10.0.2.1                   | com<br>10            |       |
| >                                                      |                      |       |
|                                                        |                      |       |
|                                                        |                      |       |
|                                                        |                      | -     |

#### สร้้าง Zone it.com

1. ที่ Server อีกเครื่อง สร้าง zone it.com และสร้าง Host lab1.it..com lab2.it.com

| it.com - DNS Records      |                                              |                                                        |                                                                      |          |
|---------------------------|----------------------------------------------|--------------------------------------------------------|----------------------------------------------------------------------|----------|
| File Edit View Tools Help |                                              |                                                        |                                                                      |          |
| New Quick Save Cut        | Copy Paste                                   | Delete Properties                                      | Bulk Help                                                            |          |
| Zones                     | it.com                                       |                                                        |                                                                      |          |
| All Zones                 | Name                                         | Type TTL                                               | Data                                                                 | Comments |
| Zone Groups               | it.com<br>it.com<br>Iab1it.com<br>Iab2it.com | SOA 10800<br>NS 10800<br>A 10800<br>A 10800<br>A 10800 | it.com [2016112902]<br>it.com<br>10.0.2.14<br>10.0.2.15<br>10.0.2.16 |          |
| 5 DNS Records             |                                              |                                                        |                                                                      |          |

2. ที่ Client ของ zone it.com ตั้งค่า DNS Server ดังรูปภาพ

| Contraction of the second second seco | nternet  Network Connections                                                                                                    |
|----------------------------------------------------------------------------------------------------|----------------------------------------------------------------------------------------------------|
| Local Area Connection 2 P                                                                                                    | roperties CCCP/CPU/P Properties 2 2 2 2                                                                                                    |
| Networking                                                                                                    |                                                                                                    |
| Connect using:                                                                                                    | General Alternate Configuration                                                                                                    |
| Intel(R) PRO/1000 M                                                                                                    | You can get IP settings assigned automatically if your network supports<br>this capability. Otherwise, you need to ask your network administrator<br>for the appropriate IP settings. |
| This connection uses the fol                                                                                                    | Ohtain an ID address automatically                                                                                                    |
| Client for Microsoft                                                                                                    | Use the following IP address:                                                                                                    |
| QoS Packet Sched                                                                                                    | IP address:                                                                                                    |
| <ul> <li>Internet Protocol Vi</li> </ul>                                                                                                    | Subnet mask:                                                                                                    |
| Internet Protocol V                                                                                                    |                                                                                                    |
| Link-Layer Topolog                                                                                                    | Deradic gateway:                                                                                                    |
|                                                                                                    | Obtain DNS server address automatically                                                                                                    |
|                                                                                                    | Use the following DNS server addresses:                                                                                                    |
| Description                                                                                                    | Preferred DNS server: 10 . 0 . 2 . 14                                                                                                    |
| Transmission Control Prot<br>wide area network protoc                                                                                                    | Alternate DNS server:                                                                                                    |
| across diverse interconne                                                                                                    | Validate settings upon exit Advanced                                                                                                    |
|                                                                                                    | OK Cancel                                                                                                    |
| C                                                                                                    |                                                                                                    |

3. เปิด Command Prompt พิมพ์คำสั่ง nslookup เพื่อทดสอบ ใส่ lab1.it.com lab2.it.com it.com

| C:\Windows\system32\cmd.exe - nslookup                         |       | J |
|----------------------------------------------------------------|-------|---|
| C:\>nslookup<br>Default Server: UnKnown<br>Address: 10.0.2.14  | A III |   |
| > lab1.it.com<br>Server: UnKnown<br>Address: 10.0.2.14         |       |   |
| Name: lab1.it.com<br>Address: 10.0.2.15                        |       |   |
| > lab2.it.com<br>Server: UnKnown<br>Address: 10.0.2.14         |       |   |
| Name: lab2.it.com<br>Address: 10.0.2.16                        |       |   |
| > it.com<br>Server: UnKnown<br>Add <del>r</del> ess: 10.0.2.14 |       |   |
| Name: it.com<br>Address: 10.0.2.14                             |       |   |
| >                                                              | -     | - |

# ตั้งค่าDNS Zone Transfer (ย้าย DNS it.com มาที่ DNS cs.com)

1. คลิกขวาที่ Secondary Zone เลือก New Zone

| s.com - DNS Records                         |                                        | - • × |
|---------------------------------------------|----------------------------------------|-------|
| File Edit View Tools Help                   |                                        |       |
| New Quick Save Cut                          | Copy Paste Delete Properties Bulk Help |       |
| Zones                                       |                                        |       |
| Al Zones<br>Primary Zones<br>Secor New Zone | Name Type TTL Data Comments            |       |
|                                             |                                        |       |

 พิมพ์ชื่อ Zone ที่จะย้ายมา คือ it.com และ ip address ของ server คือ 10.0.2.14 จากนั้นคลิก ปม Finish

| 100                             |                                                                                                    |     |
|---------------------------------|----------------------------------------------------------------------------------------------------|-----|
| s.com - DNS Records             |                                                                                                    |     |
| File Edit View Tools            | Help                                                                                                    |     |
| New Quick Save                  | Joint     Joint     Joint     Joint     Joint     Joint       Cut     Copy     Paste     Delete     Properties     Bulk     Help |     |
| Zones                           |                                                                                                    |     |
| All Zones                       | New Zone Wizard                                                                                                    |     |
| Secondary Zones     Zone Groups | New Zone Wizard                                                                                                    |     |
|                                 | New Secondary Zone                                                                                                    |     |
|                                 | Zone Name:                                                                                                    |     |
|                                 | it.com                                                                                                    |     |
|                                 | ID address of adverse DNC answer                                                                                                 |     |
|                                 |                                                                                                    |     |
|                                 |                                                                                                    |     |
|                                 | TSIG sign zone transfer requests with key:                                                                                       |     |
|                                 | Set                                                                                                    |     |
|                                 |                                                                                                    |     |
|                                 |                                                                                                    |     |
|                                 | < Back Finish Cancel                                                                                                    |     |
|                                 |                                                                                                    |     |
|                                 |                                                                                                    |     |
|                                 |                                                                                                    |     |
|                                 |                                                                                                    |     |
|                                 |                                                                                                    |     |
| [[                              |                                                                                                    | .:: |

3. คลิกขวาที่ it.com เลือก Properties

| s.com - DNS Records                                                                                                    |            |                        |            | - D X |
|----------------------------------------------------------------------------------------------------|------------|------------------------|------------|-------|
| File Edit View Tools Help                                                                                                    |            |                        |            |       |
| New Quick Save Cut                                                                                                    | Copy Paste | Delete Properties Bulk | . Help     |       |
| Zones                                                                                                    | iLcom      |                        |            |       |
| Al Zones<br>Pimary Zones<br>Secondary Zones<br>Cone Groups<br>Versions<br>Suspend<br>Reload from Primary<br>Make Copy<br>Move to Group<br>Delete<br>Properties | Name       | Type TTL Data          | a Comments |       |
| 0 DNS Records                                                                                                    |            |                        |            |       |

4. จะแสดงหน้าต่างดังภาพ เลือกแท็บ Zone Transfer ใส่เครื่องหมายถูก

📝 Accept un-signed zone transfers requests: และคลิกปุ่ม

| Dynamic L                                                          | lpdates                                                | DNSSE                              | C             | Comments       |
|--------------------------------------------------------------------|--------------------------------------------------------|------------------------------------|---------------|----------------|
| General                                                            | SOA-reco                                               | ord Zo                             | ne Transfers  | Notif          |
| Accept TSIG<br>following keys                                      | authenticated<br>s (from any IP a                      | zone transfer re<br>ddress):       | quests signed | with one of th |
|                                                                    |                                                        |                                    |               | Add            |
|                                                                    |                                                        |                                    |               | Edit           |
|                                                                    |                                                        |                                    |               |                |
| <ul> <li>Accept un</li> <li>From a</li> <li>Only fi</li> </ul>     | -signed zone ti<br>any IP address                      | ansfers request                    | 3:            | Remove         |
| <ul> <li>Accept un</li> <li>From a</li> <li>Only from a</li> </ul> | i-signed zone to<br>any IP address<br>rom the followin | ansfers request                    | s:<br>:       | Remove         |
| Accept un     From a     Only f                                    | i-signed zone ti<br>any IP address<br>rom the followir | ansfers request<br>ng IP addresses | s:<br>:       | Add            |
| Accept un     From a     Only f                                    | i-signed zone to<br>any IP address<br>rom the followin | ansfers request                    | 3:            | Add            |
| Accept un     From a     Only fi                                   | i-signed zone to<br>any IP address<br>rom the followin | ansfers request                    | 5:            | Add<br>Edit    |

5. ที่ DNS Server it.com เลือก 🌞 💯 Primary Zones คลิกขวาที่ it.com เลือก Properties

| it.com - DNS Records               |                   |              |           |            |             |                             | _ 0 |
|------------------------------------|-------------------|--------------|-----------|------------|-------------|-----------------------------|-----|
| File Edit View Tools Help          |                   |              |           |            | 1 4 4       |                             |     |
| 7 . 🗟 . 📕 🧚                        |                   | X            |           | в          | 2           |                             |     |
| New Quick Save Cut                 | Copy Paste        | Delete P     | roperties | Bulk       | Help        |                             |     |
| es                                 | iLcom             |              |           |            |             | Providence Control of State |     |
| Primary Zones                      | Name              | Туре         | TTL       | Data       | 20101120001 | Comments                    |     |
| Secondary Zones                    | it.com            | NS           | 10800     | it.com     | 2016112902] |                             |     |
| Zone Groups                        | it.com            | А            | 10800     | 10.0.2     | 14          |                             |     |
| t                                  | lab1.it.com       | A            | 10800     | 10.0.2     | 15          |                             |     |
| Versions                           |                   | ~            | 10000     | 10.0.2.    | 10          |                             |     |
| Suspend<br>Make Conv               |                   |              |           |            |             |                             |     |
| Make copy                          |                   |              |           |            |             |                             |     |
| Delete                             |                   |              |           |            |             |                             |     |
| DNSSEC sign                        |                   |              |           |            |             |                             |     |
| View/Save as standard zone file    |                   |              |           |            |             |                             |     |
| New A-record (Host Address)        |                   |              |           |            |             |                             |     |
| New AAAA-record (IPv6 Host A       | ddress)           |              |           |            |             |                             |     |
| New CNAME-record (Alias)           |                   |              |           |            |             |                             |     |
| New ALIAS-record (Auto resolv      | ed alias)         |              |           |            |             |                             |     |
| New MX-record (Mail Exchange       | e)                |              |           |            |             |                             |     |
| New NS-record (Name Server).       |                   |              |           |            |             |                             |     |
| New TXT-record (Text Strings).     | •                 |              |           |            |             |                             |     |
| Other new record                   | •                 |              |           |            |             |                             |     |
| Properties                         |                   |              |           |            |             |                             |     |
|                                    | <b>Ŧ</b> /        |              | _         |            |             |                             |     |
| <b>6.</b> ทีแท็บ <sup>  ∠o</sup> ⊓ | ne Transfers      | เลือก        | Acc       | ept un-    | signed zor  | ne transfers requests       | :   |
|                                    |                   |              |           |            | 9           | ~                           |     |
| one Properties - it.com            |                   |              |           |            | (B)         | <u> </u>                    |     |
| ·                                  |                   |              |           |            |             |                             |     |
| Dynamic Updates                    | DN                | VSSEC        |           | Com        | iments      |                             |     |
| General SO/                        | A-record          | Zone Tr      | ansfers   |            | Notify      |                             |     |
|                                    |                   |              |           |            |             |                             |     |
| Accept TSIG authentic              | ated zone trans   | fer requests | s signed  | with or    | ne of the   |                             |     |
| following keys (from an            | y IP address):    |              |           |            |             |                             |     |
|                                    |                   |              |           |            | Add         |                             |     |
|                                    |                   |              |           |            | /           |                             |     |
|                                    |                   |              |           |            | Edit        |                             |     |
|                                    |                   |              |           |            |             |                             |     |
|                                    |                   |              |           | F          | Remove      |                             |     |
|                                    |                   |              |           |            |             |                             |     |
|                                    |                   |              |           |            |             |                             |     |
| Accept un-signed z                 | one transfers rec | quests:      |           |            |             |                             |     |
| From any IP ad                     | dress             |              |           |            |             |                             |     |
| Only from the fo                   | lowing IP addre   |              |           |            |             |                             |     |
| Only nomene to                     | nowing in addre   | 53553.       |           |            |             |                             |     |
|                                    |                   |              |           |            | Add         |                             |     |
|                                    |                   |              |           |            |             |                             |     |
|                                    |                   |              |           |            | Edit        |                             |     |
|                                    |                   |              |           |            |             |                             |     |
|                                    |                   |              |           |            | temove      |                             |     |
|                                    |                   |              |           |            |             |                             |     |
| Add IF                             | addresses of z    | one's NS-re  | cords     | <i>x</i> . |             |                             |     |
|                                    |                   |              |           |            |             |                             |     |
|                                    |                   | 1. S. S.     |           |            |             |                             |     |
|                                    |                   |              | OK        |            | Cancel      |                             |     |
|                                    |                   |              | UN        |            | Carloci     |                             |     |
|                                    |                   |              |           |            |             |                             |     |

| Dynamic U                    | pdates                                    | DNSSEC                  | Comments              |
|------------------------------|-------------------------------------------|-------------------------|-----------------------|
| General                      | SOA-record                                | Zone Transfer           | s Notify              |
| Secondar                     | y DNS servers lister                      | d in zone level NS-reco | Add<br>Edit<br>Remove |
| This exclude<br>as defined i | s the NS-record list<br>n the SOA-record. | ing the primary DNS se  | erver name            |

| Seneral SOArecord Zone Transfers Notify   /hen this zone is updated, send NOTIFY requests to: Secondary DNS servers listed in zone level NS-records (*)   Send NOTIFY request to   DNS server IP address:   10.0.2.9   OK Cancel   This excludes the NS-record listing the primary DNS server name as defined in the SOArecord | Dynamic Op                       | odates                                                   | DNSSEC                 | Comments   |   |
|----------------------------------------------------------------------------------------------------|----------------------------------|----------------------------------------------------------|------------------------|------------|---|
| When this zone is updated, send NOTIFY requests to:    Secondary DNS servers listed in zone level NS-records (*)  Send NOTIFY request to  DNS server IP address:  10.0.2.9  DK Cancel  This excludes the NS-record listing the primary DNS server name as defined in the SOArecord                                             | General                          | SOA-record                                               | Zone Transfe           | ers Notify |   |
| DNS server IP address:<br>10.0.2.9<br>OK Cancel<br>This excludes the NS-record listing the primary DNS server name<br>as defined in the SOArecord                                                                                                    | Secondary                        | e is updated, send<br>DNS servers listed<br>Y request to | d in zone level NS-rec | ords (*)   |   |
| This excludes the NS-record listing the primary DNS server name as defined in the SOArecord                                                                                                    | DNS serve                        | er IP address:                                           |                        | <u> </u>   |   |
| • This excludes the NS-record listing the primary DNS server name                                                                                                    | 10.0.2.9                         |                                                          |                        | 🔦 🙀        |   |
| as defined in the Sofficeord.                                                                                                    |                                  |                                                          | ОК                     | Cancel     |   |
|                                                                                                    | * This exclude:<br>as defined ir | s the NS-record listi<br>1 the SOA-record.               | ing the primary DNS s  | erver name |   |
| OK Cancel                                                                                                    | * This exclude:<br>as defined ir | s the NS-record listi<br>1 the SOA-record.               | ing the primary DNS s  | erver name | e |

| Dynamic Updat       | tes                 | DNSSEC                | Com  | ments  |
|---------------------|---------------------|-----------------------|------|--------|
| General             | SOA-record          | Zone Transf           | fers | Notify |
| Primary DNS serve   | er for this zone (F | QDN):                 |      |        |
| t.com               |                     |                       |      |        |
| E-mail address of t | he person respo     | nsible for this zone: |      |        |
| admin@it.com        |                     |                       |      |        |
| Serial number:      | 2016112902          | ×                     |      |        |
| Refresh interval:   | 3                   | Hours -               |      |        |
| Retry interval:     | 1                   | Hours -               |      |        |
| Expire time:        | 14                  | Days 🔹                |      |        |
| "Minimum" TTL:      | 1                   | Hours                 |      |        |
| SOA-record TTL:     | 3                   | Seconds 💌             |      |        |

**10.** ที่แท็บแจ้งเตือน คลิกขวา Save Zone

ιL

| it.com - DNS Records      |                           |                 |                          |          |
|---------------------------|---------------------------|-----------------|--------------------------|----------|
| File Edit View Tools Help |                           |                 |                          |          |
| New Quick Save            | Copy Paste Delet          | e Properties Bu | B<br>Jlk Help            |          |
| Zones                     | it.com                    |                 |                          |          |
| All Zones                 | Changes made to this zone | have Save zone  | ot yet available through | DNS.     |
| Secondary Zones           | Name                      | Type IIL        | Vata                     | Comments |
| 🗄 💼 Zone Groups           | it.com                    | SOA 3 i         | it.com [2016112902]      |          |
|                           | it.com                    | NS 10800        | it.com                   |          |
| t.com                     | lab1.it.com               | A 10800         | 10.0.2.14                |          |
|                           | lab2.it.com               | A 10800         | 10.0.2.16                |          |
|                           |                           |                 |                          |          |
|                           |                           |                 |                          |          |
|                           |                           |                 |                          |          |
|                           |                           |                 |                          |          |
|                           |                           |                 |                          |          |
|                           |                           |                 |                          |          |
|                           |                           |                 |                          |          |
|                           |                           |                 |                          |          |
|                           |                           |                 |                          |          |
|                           |                           |                 |                          |          |
|                           |                           |                 |                          |          |
|                           |                           |                 |                          |          |
|                           |                           |                 |                          |          |
|                           |                           |                 |                          |          |
| E DNIC Research           |                           |                 |                          |          |
| 3 DIVS RECOIDS            |                           |                 |                          |          |

| os.com - DNS Records                                |                                              |                                                                                                    | - • • ×  |
|-----------------------------------------------------|----------------------------------------------|----------------------------------------------------------------------------------------------------|----------|
| File Edit View Tools Help                           |                                              |                                                                                                    |          |
| New Quick Save Cut                                  | Copy Paste Dele                              | te Properties Bulk Help                                                                                                    |          |
| Zones                                               | it.com                                       |                                                                                                    |          |
| All Zones                                           | Name                                         | Type TTL Data                                                                                                    | Comments |
| Bw Pimary Zones<br>Secondary Zones<br>B Zone Groups | it.com<br>it.com<br>lab1it.com<br>lab2it.com | SOA         3         t.com         [2016112903]           NS         10800         it.com           A         10800         10.0.2.14           A         10800         10.0.2.15           A         10800         10.0.2.16 |          |
| 5 DNS Records                                       |                                              |                                                                                                    |          |

11. กลับมาที่เครื่อง Server cs.com record it.com จะอัพเดท

# ตั้งค่าDNS Zone Transfer (ย้าย DNS cs.com มาที่ DNS it.com)

1. ทำซ้ำอีกครั้ง ที่ DNS Server it.com จะปรากฏ record cs.com ดังภาพ

| it.com - DNS Records                                                                                                    |                                                        |                                                                                                    |                                                 |  |
|----------------------------------------------------------------------------------------------------|--------------------------------------------------------|----------------------------------------------------------------------------------------------------|-------------------------------------------------|--|
| File Edit View Tools Help                                                                                                    |                                                        |                                                                                                    |                                                 |  |
| New Quick Save Cut                                                                                                    | Copy Paste Dele                                        | ete Properties Bulk                                                                                                    | Help                                            |  |
| Zones                                                                                                    | cs.com                                                 | · · ·                                                                                                    | Ċ.                                              |  |
| All Zones<br>Primary Zones<br>Concernant Zones<br>Concernant Zones<br>Concernation<br>Concernant Zones<br>Concernant Zones<br>Concerna | Name<br>cs.com<br>cs.com<br>lab1.cs.com<br>lab2.cs.com | Type         TTL         Data           SOA         3         cs.com           NS         10800         cs.com           A         10800         10.0.2           A         10800         10.0.2           A         10800         10.0.2 | Comments<br>1 [2016112908]<br>1.9<br>.10<br>.11 |  |
| 5 DNS Records                                                                                                    |                                                        |                                                                                                    |                                                 |  |

## ทดสอบเครื่อง Client ทั้ง 2 Zone

1. ที่ Client ของ zone cs.com พิมพ์คำสั่ง nslookup lab1.it.com lab2.it.com

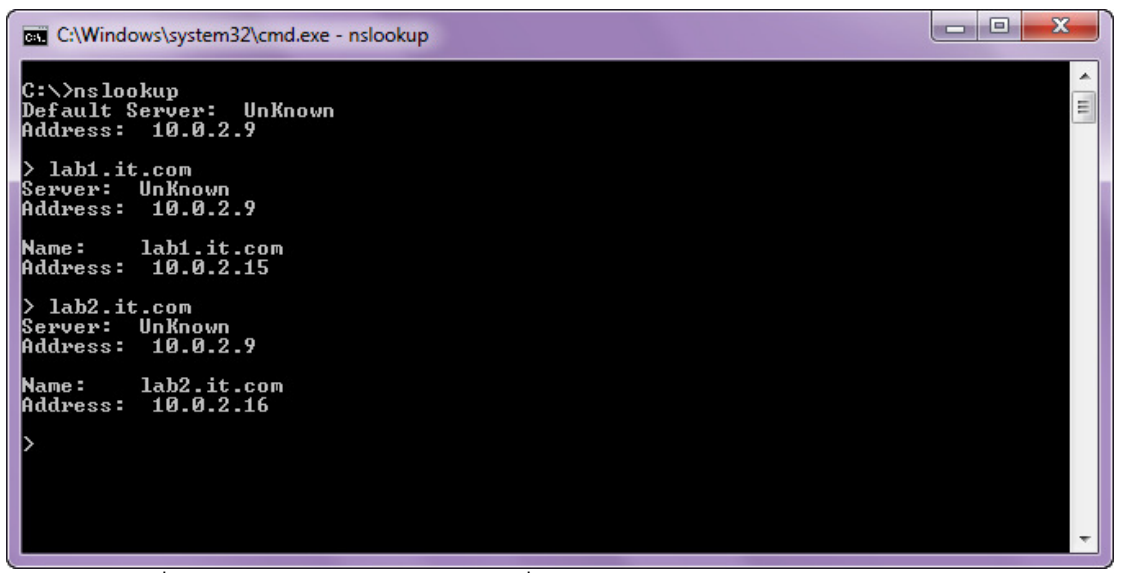

2. ที่ Client ของ zone it.com พิมพ์คำสั่ง nslookup lab1.cs.com lab2.cs.com

| C:\Windows\system32\cmd.exe - nslookup                        |   | J |
|---------------------------------------------------------------|---|---|
| C:∖>nslookup<br>Default Server: UnKnown<br>Address: 10.0.2.14 |   |   |
| > lab1.cs.com<br>Server: UnKnown<br>Address: 10.0.2.14        |   |   |
| Name: lab1.cs.com<br>Address: 10.0.2.10                       |   |   |
| > lab2.cs.com<br>Server: UnKnown<br>Address: 10.0.2.14        |   |   |
| Name: lab2.cs.com<br>Address: 10.0.2.11                       |   |   |
| >                                                             |   |   |
|                                                               |   |   |
|                                                               |   |   |
|                                                               | - | - |